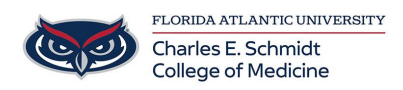

Knowledgebase > Office/Windows Support > Manually join Intune

## Manually join Intune

Brian - 2025-05-01 - Office/Windows Support

Please use the following steps to migrate your Windows computer to the new FAU PC management system, Intune.

1. Log into the machine using your normal FAU account.

## FOR On-Campus users, please skip to step 3.

- 1. Connect to the **VPN**.
  - If you do not have VPN access, please contact COM IT at <u>comhelpdesk@health.fau.edu</u> for assistance in getting it setup.
- Depending on your version of Windows, Click on the indicated area below (Win 10 -Notification Icon / Win 11 - Clock) located in the bottom right corner of the taskbar

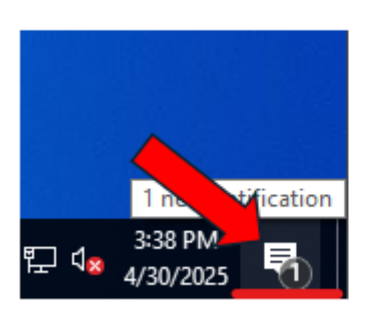

WINDOWS 10

WINDOWS 11

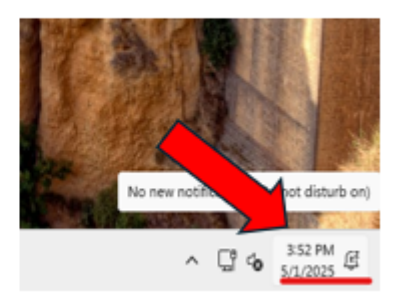

1. Click on the notification "Work or school account" option

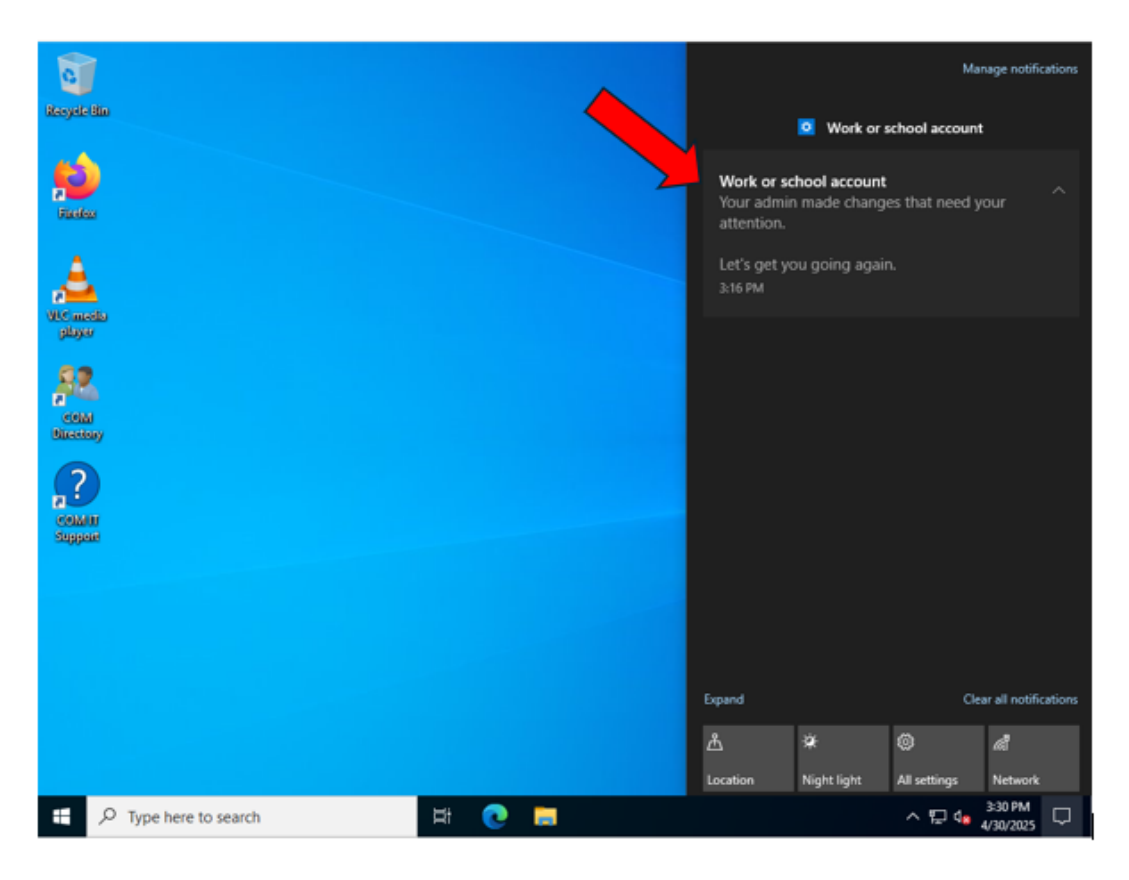

 A login window will appear and you will be prompted to log in with your FAU credentials. If your name doesn't automatically appear, please enter your FAU email address as shown below.

| IVIICIOSOT(              |      |      |
|--------------------------|------|------|
| Sign in                  |      |      |
| Email, phone, or Skyp    | e    |      |
| No account? Create one   | l    |      |
| Can't access your accour | nt?  |      |
|                          | Back | Next |
|                          |      |      |

- 1. After clicking on your name or entering your full FAU email address, you will be prompted to sign in to FAU's Single Sign On system and will be prompted for 2FA.
- 2. Once completed, Click Yes, this is my device to continue.

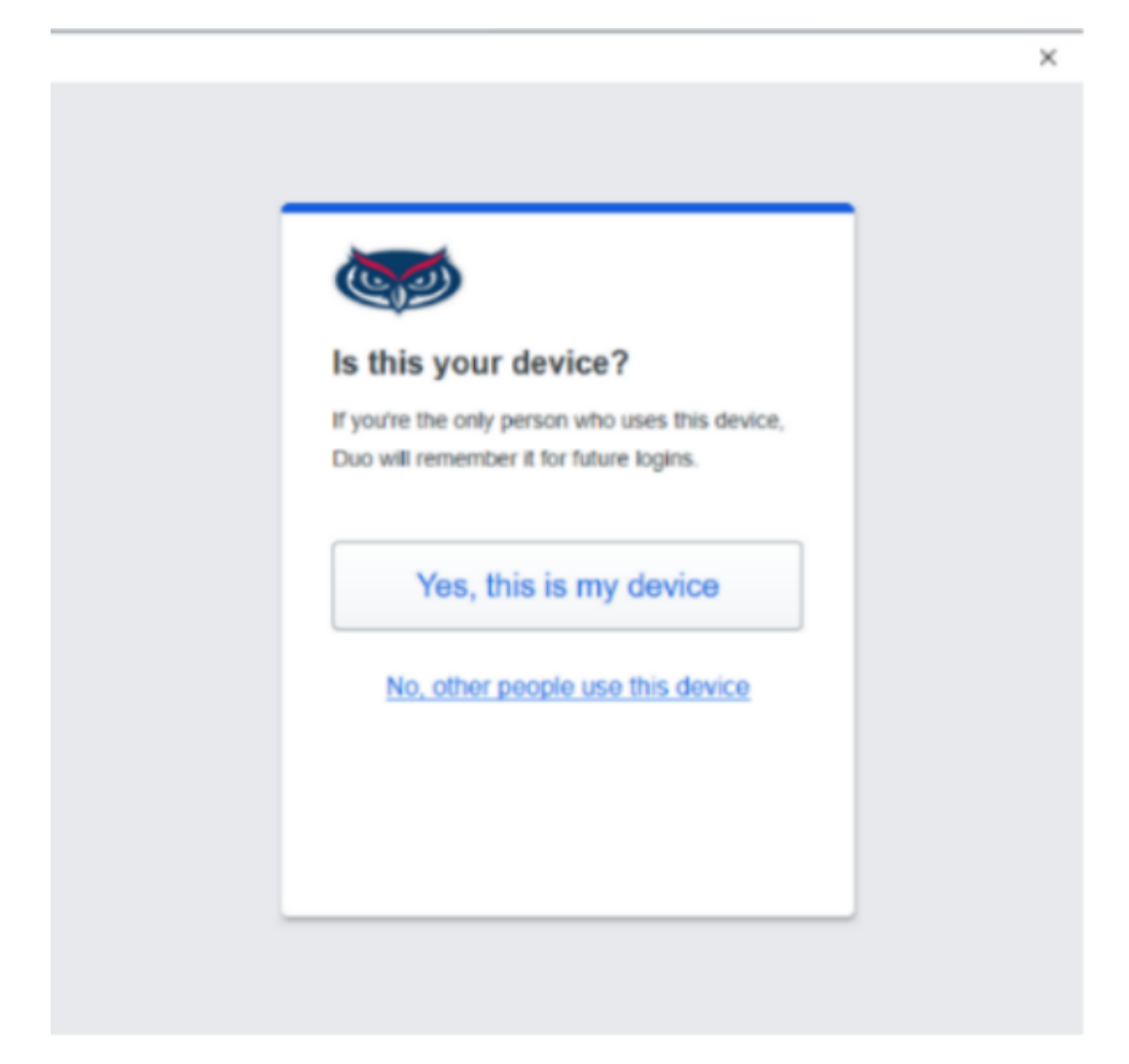

## 1. PROCESS COMPLETE!

The migration to Intune will happen automatically over the next 30-90 minutes, you shouldn't need to interact with anything else. You may start seeing notifications popups for Florida Atlantic University software distribution like the one below, this is the system installing the needed components for the migration.

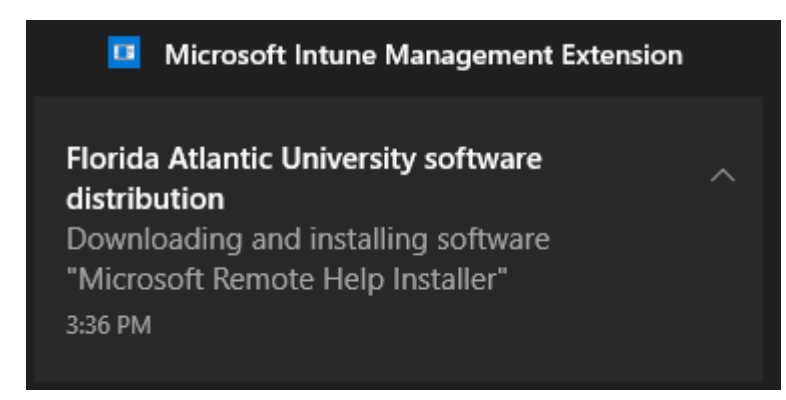